## 3.2 安捷伦系列波导校准操作

第1步:网络分析仪开机后,设置好相应的频率、扫描时间等参数,点击 Calibration; 第2步:

选择 Calibration Wizard选择→UNGUIDED Calibration(Response,1-port,2-port); use Mechanical Standards →Next;

第3步:

在弹出对话框 Cal Type Selection 下选择 TRL 并点击右下方 View/SelectCal Kit 在此状态对话框中 Choose Class type 下选择 TRL Classes 选择对应的"校准件类型"(例如: 32K11644A K-bannd Waveguide SOLT/TRL Calibration Kit) 点击 OK → Next;

第4步:

TRL Reference Plane 选择 THRU Standard , TRL Impedance 选择 LINE Standard → Next;

**第5步:** 在 Port1 电缆端口连接校准件波导同轴转换器,并用波导短路板短路波导端口, 点击对话框中 Port1 下的 SHORT;

**第6步:**在 Port2 电缆端口连接校准件波导同轴转换器,并用波导短路板短路波导端口,点 击对话框中 Port2 下的 SHORT;

第7步:在两波导同轴转换器间接入λ/4波导校准件,选择对话框中 Port1 下的 LINE 选择

K-Band  $\lambda/4$  wavelength line OK;

**第8步:**选择当前对话框下的 THRU→ Next→ Finish;

**第9步:** 在工具栏 Window 下点击 Meas Setups → Setup B 即可得到 S11, S21, S12, S22 参数的测试状态,完成校准。

常用参数附表

| 型号      | 国家标准  | 频率范围      | TE10 截止频率 Fc(GHz) | λ/4 波长长度 (mm) |
|---------|-------|-----------|-------------------|---------------|
| X11644A | BJ100 | 8.2—12.4  | 6.555             | 9.78          |
| P11644A | BJ140 | 12. 418   | 9. 485            | 6.51          |
| K11644A | BJ220 | 18.0—26.5 | 14.047            | 4.5           |
| R11644A | BJ320 | 26. 540   | 21.071            | 3.03          |